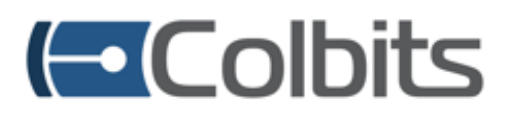

Internet de las Cosas Soluciones para el Agro

MANUAL DE **USUARIO** 

# LOGGER DE POTENCIAL MÁTRICO

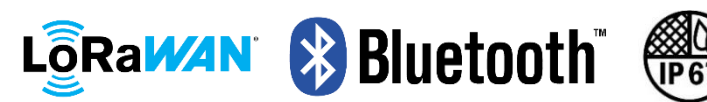

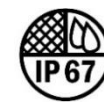

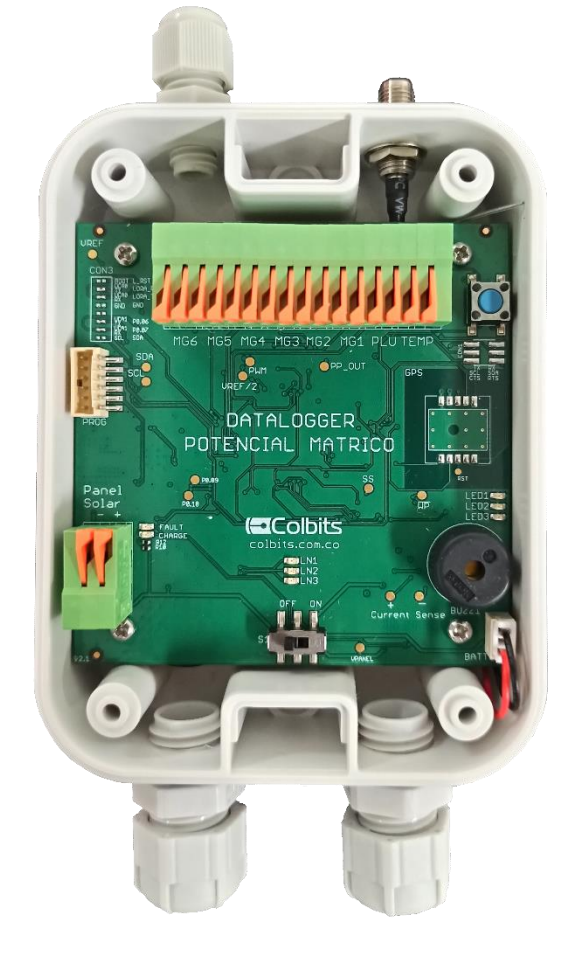

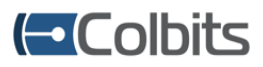

# INDICE

| Descripción del sensor de potencial mátrico 3         |
|-------------------------------------------------------|
| Almacenamiento de datos 3                             |
| Log de aplicación 3                                   |
| Log del sistema 4                                     |
| Detección de movimiento 4                             |
| GPS                                                   |
| Sincronización de fecha y hora 5                      |
| Aplicación móvil                                      |
| • Instalación 5                                       |
| Descripción general                                   |
| Descripción de experiencia 6                          |
| Sección Home                                          |
| Sección Configuración10                               |
| Control automático de riego13                         |
| Funcionamiento13                                      |
| Configuración13                                       |
| Control mediante imanes15                             |
| Procedimiento básico para configurar el dispositivo16 |
| Configuraciones predeterminadas del dispositivo17     |

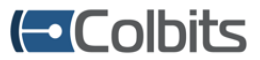

# Descripción del sensor de potencial mátrico

Este dispositivo realiza mediciones periódicas (periodo configurable) de 6 sensores Watermark de potencial mátrico, temperatura y pulsos de pluviómetro. Además, se realiza la medición del nivel de batería del dispositivo y voltaje del panel solar. El reporte de la información se hace de forma periódica (periodo configurable) mediante un enlace LoRaWAN que puede ser del tipo confirmado o sin confirmar (configurable).

El dispositivo cuenta con conectividad Bluetooth Low Energy lo que permite, de forma fácil, configurar el dispositivo desde una aplicación móvil Android y, además, realizar la extracción de datos de medición almacenados. Dentro de las configuraciones disponibles se encuentran las credenciales de LoRaWAN, activación de envíos confirmados, activación de detección de movimiento, entre otros.

Así mismo, el dispositivo cuenta con una funcionalidad de control automático de riego, lo que permite que el dispositivo controle el comportamiento de una electroválvula, dependiendo de las mediciones de potencial mátrico y de las configuraciones ingresadas por el usuario.

# Almacenamiento de datos

Cada medición y/o evento de interés, registrado en el dispositivo, es almacenado en memoria, permitiendo tener un respaldo confiable de toda la información. Cada dato que se encuentra almacenado posee una marca de tiempo definida de la siguiente forma:

Fecha de medición y tipo de evento:

- Evento
- o Año
- o Mes
- o Día
- o Hora
- o Minuto

#### • Log de aplicación

En este bloque de memoria se almacenan las mediciones tomadas por el dispositivo. Además de la marca de tiempo mencionada, se añade un ID de control. El ID, que toma valores entre 0 y 255, incrementa en cada medición, lo cual facilita el proceso de identificar, en el servidor LoRaWAN, si hay algún dato faltante debido a posibles pérdidas de transmisión en la comunicación.

Los datos almacenados pueden ser extraídos del dispositivo mediante la aplicación Android, empleando el enlace Bluetooth.

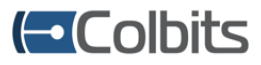

#### Log del sistema

En este bloque de memoria se registran los eventos del sistema, es decir, aquellos eventos que corresponden al funcionamiento del equipo. A continuación, se describen los tipos de eventos disponibles:

- Reinicios del dispositivo.
- Fallo en transmisión LoRaWAN con confirmación.
- Configuración de parámetros de activación LoRaWAN.
- Pruebas de envío desde la aplicación.
- Alarmas de caída.
- Configuración de reloj interno.
- Configuración de periodos de transmisión de datos.
- Accionamientos de electroválvula.
- Configuración de riego.
- Entre otros.

Una vez la memoria del dispositivo se llene, se sobrescribirán los datos más antiguos en la medida que se requiera.

#### Detección de movimiento

El dispositivo, tiene integrada la tecnología que permite detectar movimiento, posibilitando la detección de orientación del dispositivo (horizontal o vertical) y la detección de caída desde el punto de instalación.

En cada envío, el dispositivo entrega la posición actual en la que se encuentra, una alarma de caída (si se detectó esta condición) y el estado de la detección de movimiento (habilitada o deshabilitada). Para mayor información del formato de esta información dentro de la trama remitirse al *documento de especificación de mensajes LoRaWAN del dispositivo*.

#### GPS

El Logger de Potencial Mátrico cuenta con un GPS, lo que le permite mantener su reloj interno actualizado, además de posibilitar el reporte periódico de la ubicación de instalación, facilitando labores de operación y mantenimiento.

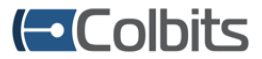

## Sincronización de fecha y hora

El dispositivo permite la configuración de fecha y hora con el propósito de posibilitar el almacenamiento confiable de los datos de medición. Al momento de conectarse al dispositivo desde la aplicación Android, de forma automática, se realizará la configuración de fecha y hora del dispositivo. Además, esta configuración puede realizarse de forma manual desde la misma aplicación.

#### Aplicación móvil

#### • Instalación

#### Para la descargar la aplicación es necesario ponerse en contacto con Colbits S.A.S.

La aplicación móvil se encuentra disponible para el sistema operativo Android, soportando sus versiones SDK desde la 19 (KitKat 4.4) en adelante. Además, se encuentra disponible en 2 idiomas: español e inglés. Una vez descargada e instalada, deberá proporcionar los permisos solicitados internamente. Es importante aprobar el permiso de ubicación y activar el GPS del teléfono, pues de lo contrario, el Bluetooth de la aplicación no funcionará correctamente y podría no lograr establecer la comunicación necesaria con el dispositivo.

#### • Descripción general

La aplicación móvil integra una API (*Application Programming Interface*), la cual es capaz de gestionar gran parte de las funcionalidades del dispositivo. A continuación, se listan de forma general algunas de las funcionalidades de la aplicación:

- Acceso por credenciales.
- Búsqueda de dispositivos cercanos.
- Lectura y visualización de datos de interés.
- Configuración de parámetros esenciales.
- Lectura de registros almacenados en memoria no volátil.
- Registro de eventos por consola.

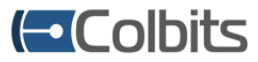

#### • Descripción de experiencia

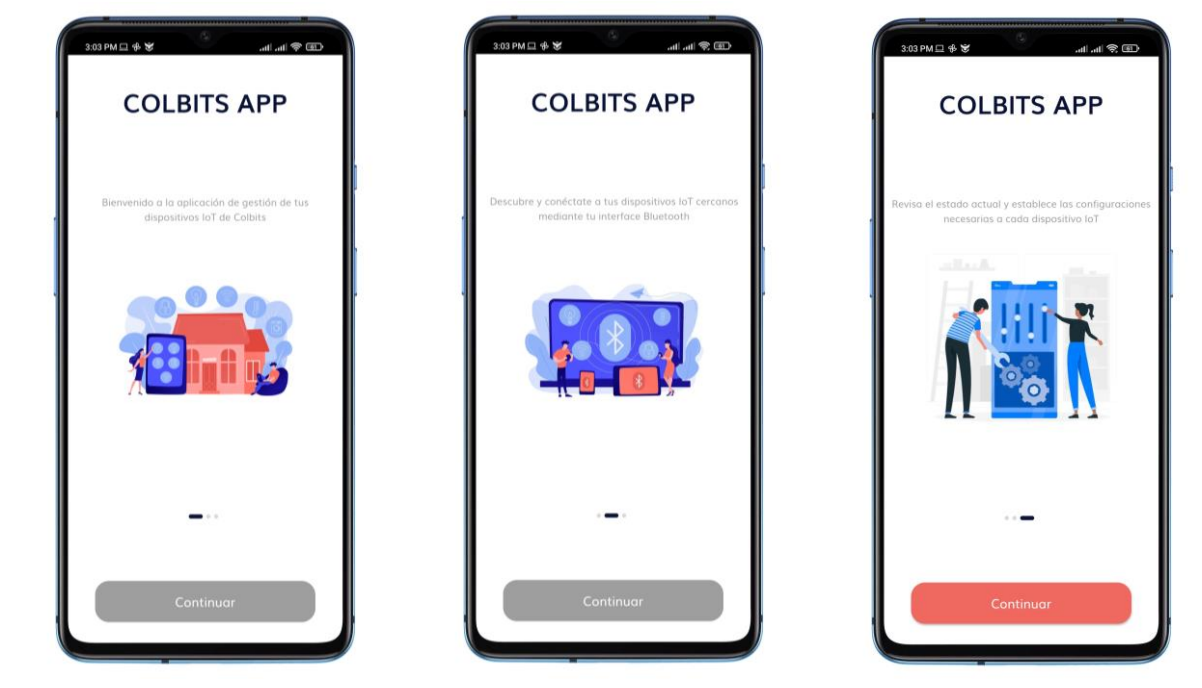

Al iniciar la aplicación se mostrará una breve descripción de las funciones.

Luego, se le solicitarán las credenciales para iniciar sesión en la aplicación. Se cuentan con dos usuarios con privilegios diferentes. El usuario "user" posee únicamente privilegios de lectura de datos y configuraciones básicas del dispositivo; no podrá configurar ningún parámetro de LoRaWAN. Por el otro lado, el usuario "admin", tiene todos los privilegios de administrador, con lo cual podrá acceder a todas las configuraciones y funcionalidades del dispositivo.

| usuario:    | user  |
|-------------|-------|
| contraseña: | user  |
|             |       |
| usuario:    | admin |
| contraseña: | admin |

**Nota:** - Dependiendo del usuario ingresado, las imágenes de la aplicación podrían cambiar.

Una vez haya iniciado sesión, se imprime la pantalla principal, en donde se le solicitará activar la interfaz Bluetooth para posibilitar la conexión con el dispositivo.

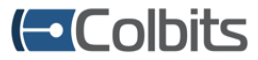

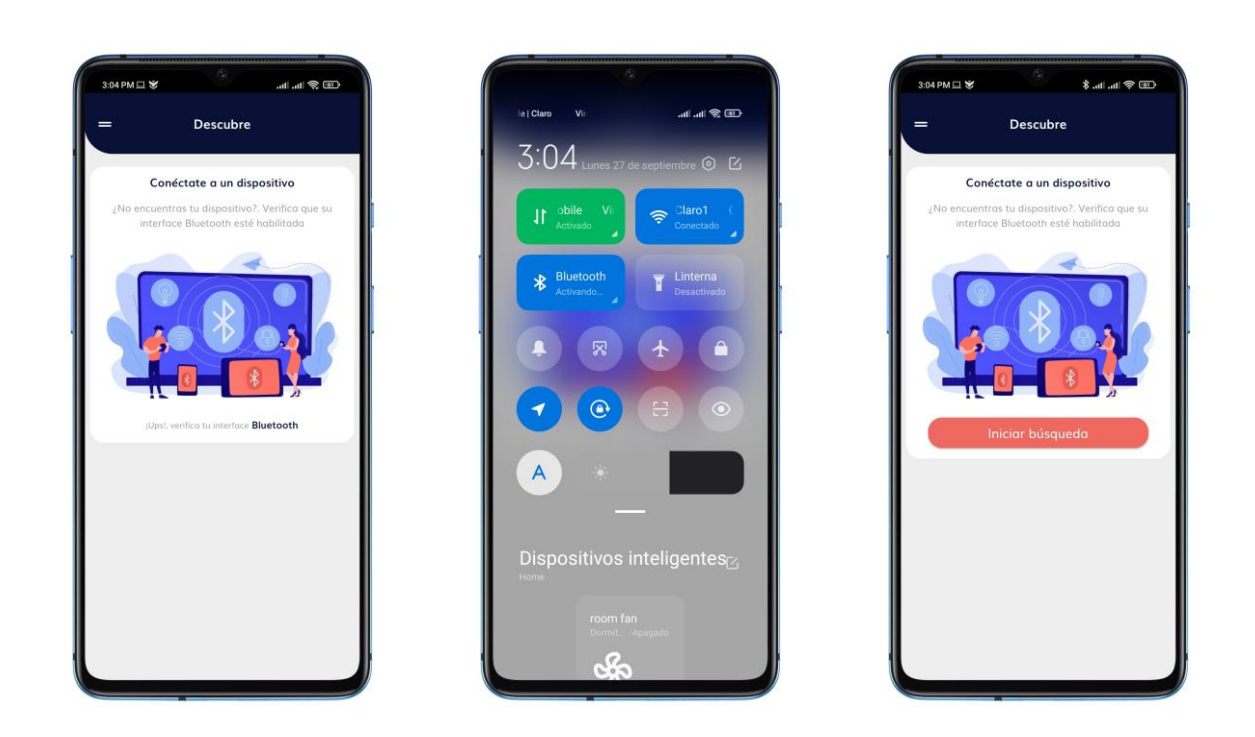

Una vez activado el Bluetooth, la aplicación le permitirá escanear dispositivos cercanos mediante el botón "Iniciar búsqueda".

Luego de presionar el botón, se empezarán a listar los dispositivos detectados, habilitando un botón, en cada dispositivo, para iniciar el proceso de conexión. Los nombres de los dispositivos listados siguen el formato "CBS\_PM\_XXXXXXXXX,", donde "CBS" denota que se trata de un dispositivo desarrollado por Colbits, "PM" corresponde a Potencial Mátrico, y el código denotado por las X corresponde al identificador único del dispositivo.

Después de que la aplicación haya validado la compatibilidad con el dispositivo, se le solicitará la contraseña de acceso al dispositivo. Cada dispositivo se encuentra protegido por una contraseña, sin la cual no es posible configurar el dispositivo, garantizando al usuario de que su dispositivo no será desajustado por personas sin autorización. Por defecto, la contraseña del dispositivo es **1234**.

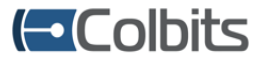

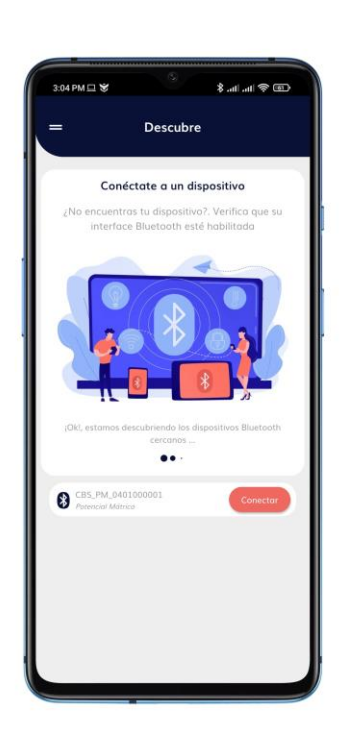

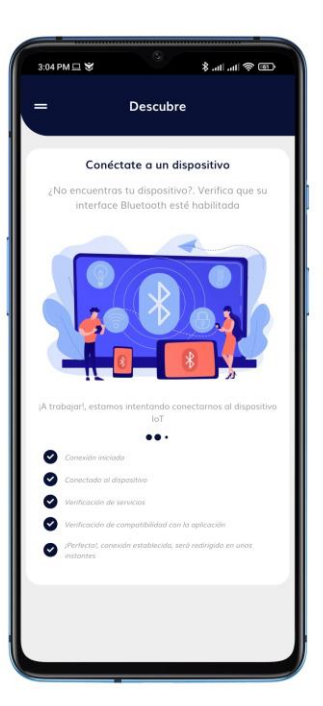

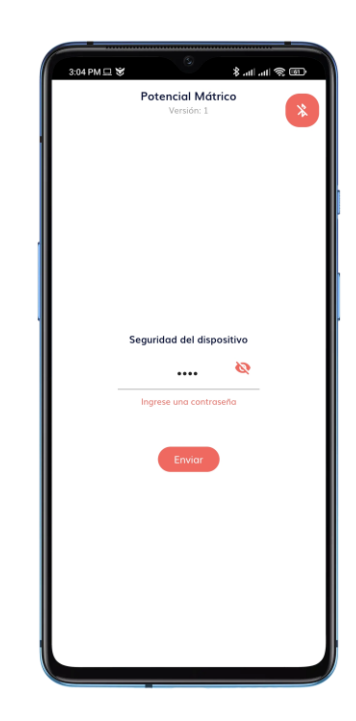

#### Sección Home

La aplicación se divide en dos secciones: Home y Configuración (se tiene una adicional para el rol de administrador: Consola). Luego de haber desbloqueado el dispositivo, por defecto, se mostrará la sección Home.

La sección Home cuenta a su vez con 3 pestañas:

 Pestaña Dispositivo: Aquí, podrá realizar lecturas de potencial mátrico y visualizarlas tanto en formato de resistencia, como en formato de presión (kPa), y podrá visualizar la lectura del sensor de temperatura.

Además, si el control automático de riego se encuentra habilitado, podrá conocer la configuración actual de dicha funcionalidad.

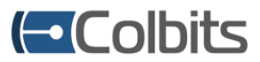

| 3:05 PM 🗔 👻      | (9)                          | œ \$ in. in. \$ | 3:05 PM 🗆 👻                                        | D \$ 11. 11. \$                   |
|------------------|------------------------------|-----------------|----------------------------------------------------|-----------------------------------|
| Po               | tencial Mátria<br>Versión: 1 | •               | Pote                                               | ncial Mátrico<br>Versión: 1       |
| Dispositivo      | Sistema                      | LoRaWAN         | Dispositivo                                        | Sistema LoRaWA!                   |
|                  |                              | Resistencia     |                                                    | 10                                |
| Mediciones       |                              |                 | Sensor 1                                           | 0                                 |
| Precipitación: 0 | 26 54                        |                 | 19592                                              | Sensor 2                          |
| Temp             | 20.34<br>peratura del suelo  | (°C)            | Sensor 3                                           | 0                                 |
|                  | 0 Ω                          |                 |                                                    | Sensor 4                          |
| Sensor 1         | Senso                        | 0 0             | Sensor 5                                           | 0                                 |
| 195              | 92 n                         |                 |                                                    | Sensor 6                          |
| Sensor 3         | _                            | 0 0             | *                                                  | Abrir                             |
|                  | 0 n                          |                 | Electroválvula                                     |                                   |
| Sensor 5         |                              | <b>0</b> n      |                                                    | hiorta                            |
|                  | Senso                        | r 6             | Estado                                             | de la electroválvula              |
| +                |                              | Abuir           | Tiempo de irrigación (m                            | inutos)                           |
| -                |                              | Abri            | Tiempo de espera para<br>Umbral para iniciar el ti | irrigación (minutos)<br>ego (kPa) |
| Electrovalvula   |                              |                 | Umbral para finalizar el                           | riego (kPa)                       |
|                  | Abierta                      |                 | Sensor que controla la                             | Sensol                            |
|                  | lome                         | \$              | Но                                                 | ne 🔯                              |
|                  |                              |                 |                                                    |                                   |

 Pestaña Sistema: Aquí, puede consultar y realizar configuraciones básicas del dispositivo, como lo son: reinicio, activación de buzzer, activación de LEDs, activación de confirmación de mensajes LoRaWAN, activación de detección de movimiento, lectura de batería/panel solar, periodo de medición, hora actual, entre otros.

De igual manera, podrá extraer datos de la memoria interna del dispositivo, ya sean datos de sensores o datos en relación al funcionamiento del dispositivo.

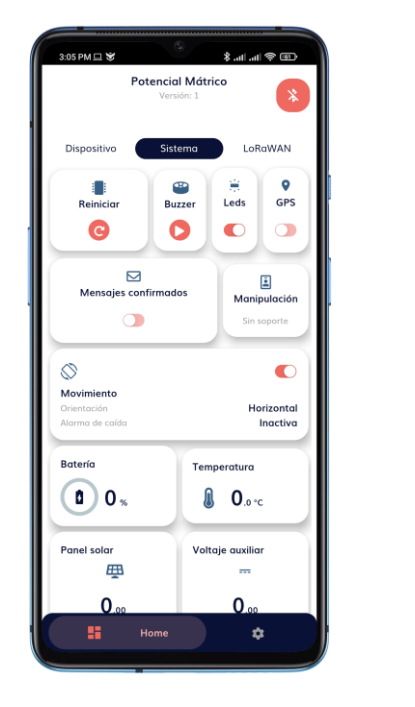

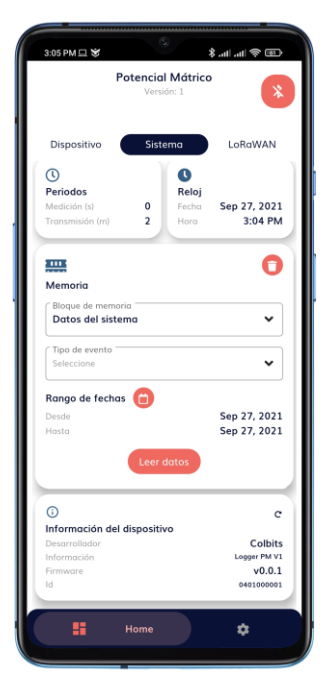

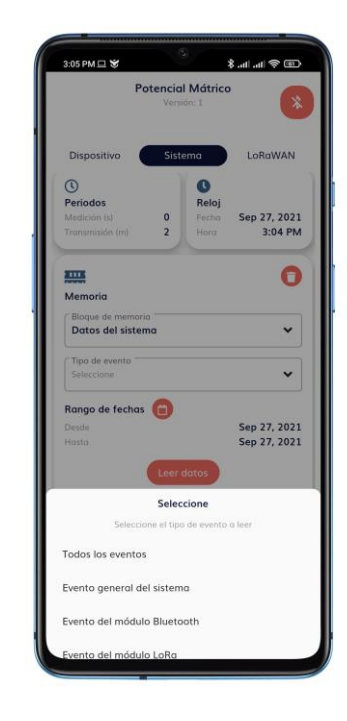

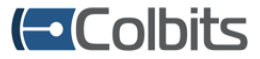

- Pestaña LoRaWAN: Aquí, podrá consultar la configuración actual de radio LoRaWAN, así como las credenciales de seguridad si se encuentra en el rol de administrador.

| Potencial Mátrico<br>Versión 1<br>Dispositivo Sistema LoñaVAN<br>Tormación de radio<br>Banda de operación 40915<br>Sub-banda 1<br>Sub-banda 1<br>Potencia de transmisión (storn)<br>Case<br>A Tasa adaptativa<br>Tasa adaptativa<br>Reformanisión (storn)<br>Calose<br>A transmissiones 8                                                                                                    | 3:05 PM 😐 👻              | ٢          |                           |
|----------------------------------------------------------------------------------------------------|--------------------------|------------|---------------------------|
| Dispositivo Sistema LORAVAN<br>() LORAVAN<br>() Loravita () Sistema () LORAVAN<br>() Loravita () Sistema () Sistema                                                                                                    | Pote                     | versión: 1 | trico                     |
| Información AU915   Sub-banda 1 916.8 - 918.2 MHz   Sub-banda 1 916.8 - 918.2 MHz   Sub-banda 1 916.8 - 918.2 MHz   Sub-banda 2 91.5 MHz   Patera de ditusión Late/9121 MW 13 seu   Case A   Tasa adaptativa Hebilitada   Retrosomisiones 8                                                                                                    | Dispositivo              | Sistema    | LoRaWAN                   |
| Información de radio<br>Banda de operación d. AU915<br>Sab-banda 2 916.8-9148.2 MHz<br>Sab-banda 2 917.5 MHz<br>Patencia de transmisin labral<br>Cale 4 transmisin labral<br>Cale 4 transmisin labral<br>Cale 4 Transmisiones 8<br>8                                                                                                    | 0                        |            | c                         |
| Banda de operación AU915<br>Sob-banda 1 916.8 - 918.2 MH<br>Sob-banda 2 917.5 MHz<br>Factor de ditaxión (storn)<br>Petercia de transmisión (storn) 22<br>Clas A Tasa adaptativa<br>Ciclo de tradajo Deshabilitada<br>Romania (storn) 8<br>Celo de tradajo 8<br>Sobre de transmisión 8                                                                                                    | Información de radi      | 0          |                           |
| Sab-banda 1 916.8 - 918.2 MHz<br>Sab-banda 2 917.5 MHz<br>Factor de disulán<br>Potencia de transmisón (tibm) 22<br>Clase A Construction 4 Habilitodo<br>Ciclo de trabajo<br>Retransmisiones 8                                                                                                    | Banda de operación       |            | AU915                     |
| Sub-banda 2 917.75 MH<br>Factor de difusión Laber/2712 dive 135 est<br>Potencia de transmisión (bbm) 22<br>Ciclea e A<br>Tata adoptativa Habilitada<br>Retransmisiónes 8                                                                                                    | Sub-banda 1              |            | 916.8 - 918.2 MHz         |
| Factor de dihuidin Ledie/1913 Wir 113 edu<br>Potencia de transmidin (dbm) 22<br>Clase Antoninia (dbm) 22<br>Clase Antoninia (dbm) 22<br>Clase Antoninia (dbm) 22<br>Antoninia (dbm) 22<br>Antoninia (dbm) | Sub-banda 2              |            | 917.5 MHz                 |
| Potence de transmisión (sbm) 222<br>Cose Abilitado<br>Taisa adaptativa Habilitado<br>Celo de transmisiónes 8                                                                                                    | Factor de difusión       |            | LoRa / SF12 (BW: 125 KHz) |
| Cane Applotive Hobilitod<br>Tae adaptative Hobilitod<br>Ciclo de trabajo Deshabilitoda<br>Retransmisiones 8                                                                                                    | Potencia de transmisión  | n (dbm)    | 22                        |
| ratu suggiounti Hobilitão<br>Celo de trabajo<br>Retransmisiones 8                                                                                                    | Liase<br>Tasa adaptativa |            | Habilited                 |
| Reformanisones 8                                                                                                    | Fislo de trabaio         |            | Deshabilitada             |
|                                                                                                    | Retransmisiones          |            | seandbiiltddd             |
|                                                                                                    |                          |            |                           |

#### Sección Configuración

Está sección, como su nombre lo indica, permite ingresar los ajustes necesarios para que el dispositivo funcione según lo que el usuario requiera.

La sección Home cuenta a su vez con 3 pestañas:

- Pestaña Dispositivo: Permite configurar los ajustes relacionados al control automático de riego.

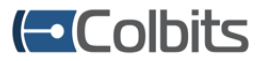

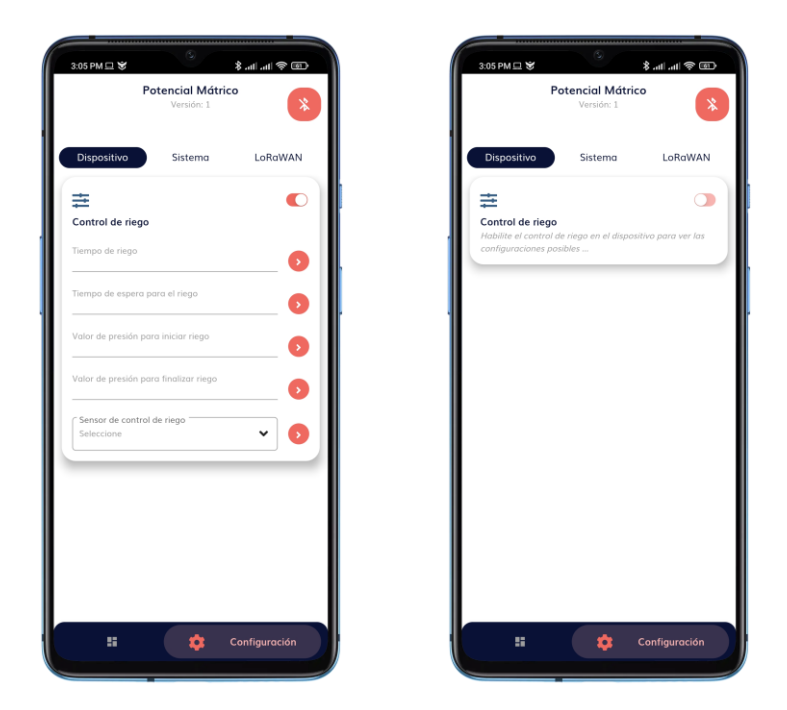

- Pestaña Sistema: Permite realizar configuraciones generales, como lo son: periodo de medición, fecha y hora, y el cambio de la contraseña del dispositivo.

| 3:05 PM 😐 😻           | S                              |               |
|-----------------------|--------------------------------|---------------|
|                       | Potencial Mátric<br>Versión: 1 | *             |
| Dispositivo           | Sistema                        | LoRaWAN       |
|                       |                                |               |
| Periodo de medi       | ición                          |               |
| Periodo de trans      | misión                         |               |
|                       |                                | 0             |
| ()                    |                                | Establecer    |
| Reloj                 |                                |               |
| Fecha<br>September 27 | 7, 2021                        | ~             |
| Hora<br>3:04 PM       |                                | ~             |
|                       |                                |               |
| <b>A</b>              |                                | Establecer    |
| Seguridad             |                                |               |
| Contraseña viej       | 2                              | 8             |
| Nueva contrase        | ña                             | 8             |
| 55                    | <b>*</b>                       | Configuración |

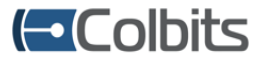

- Pestaña LoRaWAN: Permite ingresar las configuraciones de radio LoRaWAN, así como también realizar la activación del dispositivo en la red.

| 3:05 PM 💷 😻       |                              | @ \$  h.  h. \$ |
|-------------------|------------------------------|-----------------|
|                   | Potencial Máta<br>Versión: 1 | rico            |
| Dispositivo       | Sistema                      | LoRaWAN         |
| the               |                              |                 |
| Parámetros Lo     | oRaWAN                       |                 |
| ∩ Modo de opero   | ación                        |                 |
| Seleccione        |                              | ~ <b>D</b>      |
|                   |                              |                 |
|                   |                              |                 |
| ÷                 |                              | Establecer      |
| Parámetros R      | adiostack                    |                 |
| Retransmisiones   |                              |                 |
|                   |                              |                 |
| 🗋 Banda de oper   | ración                       |                 |
| Seleccione        |                              | ~               |
| Sub-banda 1       |                              |                 |
| Seleccione        |                              | ~               |
| C Sub-banda 2     |                              |                 |
| Seleccione        |                              | ~               |
| C Easter de difus | ide                          |                 |
| Seleccione        | arcent.                      | ~               |
|                   |                              |                 |
| Potencia de tran  | smisión                      |                 |
|                   |                              |                 |
|                   |                              |                 |
|                   |                              |                 |

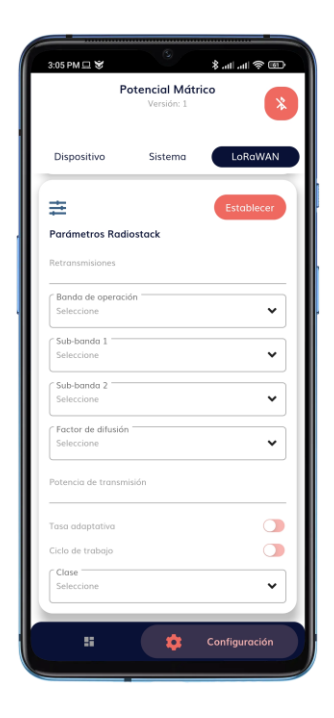

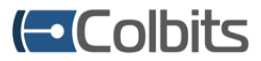

# Control automático de riego

#### • Funcionamiento

El dispositivo permite controlar, de forma autónoma, un sistema de riego a partir de las mediciones de potencial mátrico del suelo. El algoritmo de riego monitorea periódicamente los niveles de humedad del suelo de un sensor de potencial mátrico especifico, si el nivel de humedad se encuentra por debajo del valor configurado entonces se iniciará el ciclo de riego.

El ciclo de riego consiste en aperturas y cierres del sistema de riego hasta alcanzar un nivel de humedad adecuado, según se configure. El ciclo de riego inicia con la apertura del sistema de riego por un tiempo determinado, luego del cual se dará cierre al sistema de riego. Ahora, para permitir que el suelo absorba el agua aplicada, se dará una espera para tomar una nueva medición de potencial mátrico. Si la nueva medición de potencial mátrico indica un nivel de humedad adecuado, entonces el ciclo de riego finalizará. Sin embargo, si la nueva medición no indica un nivel apropiado de humedad, entonces nuevamente se repite el ciclo de riego dando apertura al sistema de riego.

#### Configuración

Desde la aplicación es posible activar o desactivar la funcionalidad de control de riego. Para configurar el comportamiento del riego es necesario que el control de riego se encuentre habilitado, de lo contrario la aplicación móvil no le permitirá ingresar configuraciones.

| эм <b>д ¥</b>                       | - @ \$ In. In. \$ | 3:05 PM 😐 👻                                                         | 9                            |
|-------------------------------------|-------------------|---------------------------------------------------------------------|------------------------------|
| Potencial Mátrico<br>Versión: 1     | ° 🛞               | Pot                                                                 | encial Mátrico<br>Versión: 1 |
| positivo Sistema                    | LoRaWAN           | Dispositivo                                                         | Sistema                      |
|                                     |                   | ≢                                                                   |                              |
| <b>trol de riego</b><br>po de riego | 0                 | Control de riego<br>Habilite el control de<br>configuraciones posit | riego en el dispositi<br>les |
| o de espera para el riego           | 0                 |                                                                     |                              |
| de presión para iniciar riego       | •                 |                                                                     |                              |
| de presión para finalizar riego     |                   |                                                                     |                              |
| isor de control de riego            | ▼ 0               |                                                                     |                              |
|                                     | _                 |                                                                     |                              |
|                                     |                   |                                                                     |                              |
|                                     |                   |                                                                     |                              |
|                                     |                   |                                                                     |                              |
|                                     |                   |                                                                     | -                            |

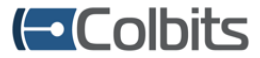

Las configuraciones del control automático de riego son las siguientes:

- Tiempo de riego: Corresponde al tiempo, en minutos, que el sistema de riego permanecerá abierto aplicando agua al suelo.
- Tiempo de espera para el riego: Corresponde al tiempo, en minutos, que el dispositivo esperará con el sistema de riego cerrado para que el suelo absorba el agua y se realice una nueva medición de potencial mátrico.
- Valor de presión para iniciar riego: Valor de potencial mátrico (kPa) con el cual sistema deberá iniciar las labores de riego.
- Valor de presión para finalizar riego: Valor de potencial mátrico (kPa) con el cual sistema deberá finalizar las labores de riego.
- Selección del sensor de control de riego: Selecciona cuál de los seis sensores de potencial mátrico controlan el sistema de riego.

Además de ingresar las configuraciones deseadas, también puede realizar la lectura de la configuración actual y controlar de forma manual el sistema de riego.

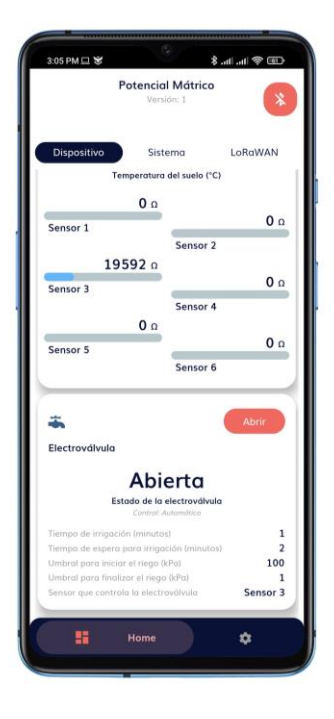

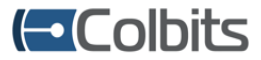

# **Control mediante imanes**

El dispositivo, al poseer una caja plástica con certificación IP67, no dispone de botones externos, por lo cual, para activar la conectividad Bluetooth en el dispositivo, se debe acercar un imán al costado izquierdo superior del sensor. Escuchará un sonido *beep* largo indicando el encendido del Bluetooth. De forma similar, en caso de requerir un reinicio forzado del dispositivo y no disponer de la aplicación móvil, podrá realizar el reinicio acercando un imán al costado derecho superior del sensor; un corto sonido *beep*, indicará que el sensor ha sido reiniciado.

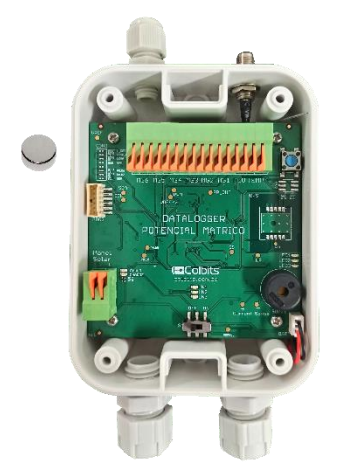

Ubicación de imán para encender Bluetooth.

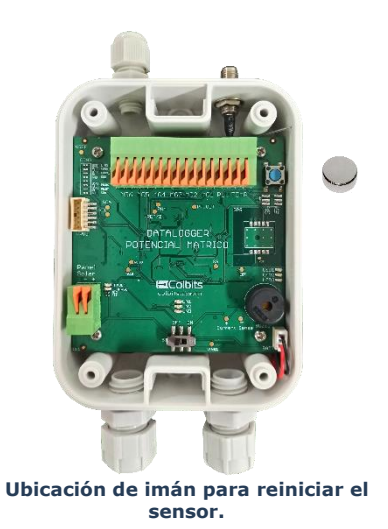

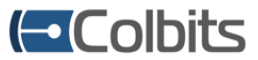

# Procedimiento básico para configurar el dispositivo

- 1. Accionar el *switch* del dispositivo para encenderlo. Escuchará un corto sonido *beep* indicando el correcto encendido del dispositivo.
- 2. El LED1 del dispositivo empezara a parpadear cada segundo, indicando que el dispositivo está en funcionamiento.
- 3. El LED LN1 hará un flash cada 3 segundos, indicando que está listo para conectarse con la aplicación móvil. Este estado de anunciamiento se mantendrá por 3 minutos. Luego de transcurrir este tiempo, el Bluetooth del dispositivo se apagará (LN1 apagado). Para volver a activar el enlace Bluetooth se debe realizar el procedimiento de encendido con el imán.
- 4. En la sección Configuración, pestaña LoRaWAN, ajustar la configuración de radio LoRaWAN según sea necesario.
- 5. Para comprobar cobertura de radiofrecuencia, presione el botón del sensor y se generará un envío LoRaWAN. Al momento de presionar el botón, luego de unos segundos, notará que el LED1 mantendrá encendido hasta que se haya ejecutado el ciclo de medición y el dato haya salido hacia el servidor. Además, siempre que se genere un envío mediante un mensaje confirmado, el LED2 encenderá hasta que se haya recibido la confirmación por parte del servidor o hasta que el tiempo de esperar máximo haya concluido (4 segundos por cada retransmisión configurada).

En la aplicación, podrá observar el estado de transmisión del dispositivo y verificar si cuenta con cobertura en lugar de instalación.

**Nota:** Al presionar el botón, éste se bloqueará por los próximos 10 segundos por lo que no podrá usarlo hasta que el tiempo haya transcurrido. Lo anterior con el propósito de no saturar el servidor con datos de prueba.

6. En este punto, el dispositivo está en la capacidad de trabajar correctamente y de forma autonoma. En la siguiente tabla se informan las configuraciones predeterminadas del dispositivo.

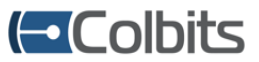

# Configuraciones predeterminadas del dispositivo

| Función                                                         | Valor<br>predeterminado        | Configurable desde<br>la app móvil | Recomendación para<br>incrementar autonomía<br>de la batería |
|-----------------------------------------------------------------|--------------------------------|------------------------------------|--------------------------------------------------------------|
| Tipo de mensajes LoRaWAN                                        | Confirmados                    | Si                                 | Sin confirmar                                                |
| LEDs                                                            | Habilitados                    | Si                                 | Deshabilitados                                               |
| Detección de movimiento                                         | Deshabilitada                  | Si                                 | Deshabilitada                                                |
| Periodo de medición                                             | 120 minutos                    | Si                                 | Tan alto como sea posible                                    |
| Fecha y hora                                                    | 2021/01/01 00:00<br>horas      | Si                                 | -                                                            |
| Número de retransmisiones<br>para envíos confirmados<br>LoRaWAN | 8                              | Si                                 | -                                                            |
| Banda de frecuencia LoRa                                        | AU915                          | No                                 | -                                                            |
| Sub-bandas de frecuencia LoRa                                   | Sub-band 1: 2<br>Sub-band 2: 2 | Si                                 | -                                                            |
| Spreading Factor                                                | 12                             | Si                                 | 7                                                            |
| Adaptative Data Rate                                            | Habilitado                     | Si                                 | Habilitado                                                   |
| Potencia de transmisión                                         | 22dBm                          | No                                 | -                                                            |
| Control automático de riego                                     | Habilitado                     | Si                                 | -                                                            |
| Tiempo de riego                                                 | 20 minutos                     | Si                                 | -                                                            |
| Tiempo entre ciclos de riego                                    | 60 minutos                     | Si                                 | -                                                            |
| Potencial mátrico para iniciar<br>riego                         | 100 kPa                        | Si                                 | -                                                            |
| Potencial mátrico para finalizar<br>riego                       | 20 kPa                         | Si                                 | -                                                            |

*Versión de documento V1.0 06/10/2021* 

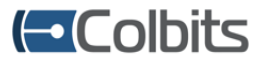

Para más información, por favor póngase en contacto con nosotros.

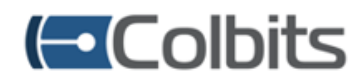

Colbits Technologies S.A.S. Av. Roosevelt No. 25 - 32 Cali - Colombia, Sur América. www.colbits.com.co